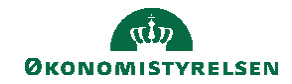

## **C**AMPUS

## Miniguide: Markér kursus uden klasse som gennemført og upload kursusbevis

Denne guide viser hvordan du som medarbejder tilføjer markér kurser som gennemført samt hvordan du uploader kursusbevis til det konkrete kursus.

| 1.                                     | Klik på menuen i øverste venstre hjørne og vælg Mit overblik                                       |                                                                  |                            | <b>e</b> Mit overblik                                                                                                    |                     |
|----------------------------------------|----------------------------------------------------------------------------------------------------|------------------------------------------------------------------|----------------------------|----------------------------------------------------------------------------------------------------|---------------------|
| 2. Klik på drop-down under Vis klasser |                                                                                                    |                                                                  |                            |                                                                                                    |                     |
| 3. Klik på Tilføj gennemført kursus    |                                                                                                    |                                                                  |                            |                                                                                                    |                     |
| Kurser og certificeringer   🔻 Filtre 🗸 |                                                                                                    |                                                                  |                            |                                                                                                    |                     |
| NAVN                                   | -                                                                                                  | STATUS                                                           | TIDSFRIST                  |                                                                                                    | HANDLINGER          |
|                                        | A - Use of electronic flight bags<br>sus<br>te: TM > Personline                                    | AFVENTER TILMELDING                                              |                            |                                                                                                    | VIS KLASSER         |
|                                        | e - i ni - i vi ovinge in                                                                          |                                                                  |                            |                                                                                                    | Tilføj gennemført   |
|                                        |                                                                                                    |                                                                  |                            |                                                                                                    | Pøj til opgaveliste |
| 4.<br>5.<br>6.                         | Angiv <b>Dato for gennemfø</b><br>Angiv <b>Klassens slutdato</b> (<br>Klik på pilen, der peger ned | <b>reise</b><br>(valgfrit)<br>d under <b>Yderligere detaljer</b> |                            | TILFØJ GENNEMFØRT KURSUS         Kursusnavn       SPA-Use of electronic flight bags         ID       0000016881         Dato for gennemførelse*       Klassens slutd         20.01.2023 <ul> <li>Score</li> <li>✓</li> <li>Yderligere detaljer</li> <li>✓</li> </ul> | ato                 |
|                                        |                                                                                                    |                                                                  |                            | TILFØJ GENNEMFØRT KURSUS                                                                                                    | ×                   |
| 7.                                     | Udfyld felterne <b>Tilmelding</b><br>hvis det har relevans (bem<br>at dette er valgfrit)           | sdato, Leveringstype, By og<br>ærk,                              | Varighed                   | Kompetencer<br>Vælg kompetencer:<br>Søg v<br>Kompetencer Kompetencen                                                                                                    | veauer              |
| 8.<br>9.                               | Upload kursusbevis og klik på Gem                                                                  |                                                                  | Ingen resultater er fundet |                                                                                                    |                     |

Vedhæftninger

Der er ikke valgt en fi VÆLG EN FIL

ANNULLER GEM